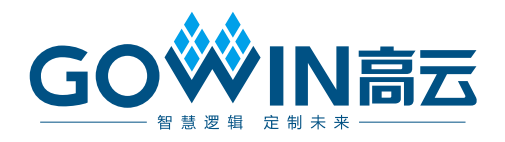

# Gowin SecureFPGA

# 用户指南

UG936-1.3,2023-03-14

## 版权所有 © 2023 广东高云半导体科技股份有限公司

## 免责声明

本文档并未授予任何知识产权的许可,并未以明示或暗示,或以禁止发言或其它方式授予任 何知识产权许可。除高云半导体在其产品的销售条款和条件中声明的责任之外,高云半导体 概不承担任何法律或非法律责任。高云半导体对高云半导体产品的销售和/或使用不作任何 明示或暗示的担保,包括对产品的特定用途适用性、适销性或对任何专利权、版权或其它知 识产权的侵权责任等,均不作担保。高云半导体对文档中包含的文字、图片及其它内容的准 确性和完整性不承担任何法律或非法律责任,高云半导体保留修改文档中任何内容的权利, 恕不另行通知。高云半导体不承诺对这些文档进行适时的更新。

## 版本信息

| 日期         | 版本  | 说明                                                                                                    |  |
|------------|-----|----------------------------------------------------------------------------------------------------|--|
| 2020/05/15 | 1.0 | 初始版本。                                                                                                    |  |
| 2021/08/30 | 1.1 | <ul> <li>支持安全芯片 GW1NSER-4C (Gowin_EMPU(GW1NS-4C));</li> <li>支持安全芯片 GW1NE-9C (Gowin_EMPU_M1);</li> </ul>                                                             |  |
| 2022/11/23 | 1.2 | 删除安全芯片 GW1NSE-2C (Gowin_EMPU(GW1NS-2C))。                                                                                                    |  |
| 2023/03/14 | 1.3 | <ul> <li>更新 Intrinsic ID BroadKey 软件库;</li> <li>更新 GW1NSER-4C Gowin_EMPU(GW1NS-4C)软件库;</li> <li>更新 GW1NE-9C Gowin_EMPU_M1 软件库;</li> <li>删除 SHA3 软件开发工具包。</li> </ul> |  |

# 目录

| E | 录iv                                       |
|---|-------------------------------------------|
| 图 | ]目录vi                                     |
| 表 | ɛɛ[]录vii                                  |
| 1 | 参考设计1                                     |
|   | 1.1 硬件参考设计1                               |
|   | 1.2 软件参考设计1                               |
| 2 | 硬件参考设计2                                   |
|   | 2.1 硬件环境2                                 |
|   | 2.2 软件环境2                                 |
|   | 2.3 MCU 属性配置                              |
|   | 2.3.1 GW1NSER-4C (Gowin_EMPU (GW1NS-4C))2 |
|   | 2.3.2 GW1NE-9C (Gowin_EMPU_M1)            |
|   | 2.4 软件选项配置                                |
|   | 2.4.1 Synthesize 选项配置                     |
|   | 2.4.2 Place & Route 选项配置5                 |
|   | 2.4.3 BitStream 选项配置6                     |
|   | 2.5 综合7                                   |
|   | 2.6 布局布线7                                 |
|   | 2.7 下载                                    |
|   | 2.7.1 GW1NSER-4C (Gowin_EMPU(GW1NS-4C))8  |
|   | 2.7.2 GW1NE-9C (Gowin_EMPU_M1)9           |
|   | 2.8 参考手册10                                |
| 3 | 软件参考设计 11                                 |
|   | 3.1 软件环境11                                |
|   | 3.2 软件选项配置 11                             |
|   | 3.2.1 Target Processor 选项配置12             |

目录

| 3.2.2 GNU ARM Cross Assembler 选项配置          | 12 |
|---------------------------------------------|----|
| 3.2.3 GNU ARM Cross C Compiler 选项配置         | 13 |
| 3.2.4 GNU ARM Cross C Linker 选项配置           | 14 |
| 3.2.5 GNU ARM Cross Create Flash Image 选项配置 | 16 |
| 3.3 编译                                      | 17 |
| 3.4 下载                                      | 18 |
| 3.4.1 GW1NSER-4C (Gowin_EMPU(GW1NS-4C))     | 18 |
| 3.4.2 GW1NE-9C (Gowin_EMPU_M1)              | 19 |
| 3.5 参考手册                                    | 20 |

# 图目录

| 图 2-1 Synthesize 选项配置                            | 4    |
|--------------------------------------------------|------|
| 图 2-2 General 选项配置                               | 5    |
| 图 2-3 Dual-Purpose Pin 选项配置                      | 6    |
| 图 2-4 BitStream 选项配置                             | 6    |
| 图 2-5 综合                                         | 7    |
| 图 2-6 布局布线                                       | 7    |
| 图 2-7 GW1NSER-4C (Gowin_EMPU(GW1NS-4C))下载选项配置    | 8    |
| 图 2-8 GW1NE-9C (Gowin_EMPU_M1)下载选项配置             | 9    |
| 图 3-1 软件选项配置                                     | . 11 |
| 图 3-2 Target Processor 选项配置                      | . 12 |
| 图 3-3 GNU ARM Cross Assembler 选项配置               | . 13 |
| 图 3-4 GNU ARM Cross C Compiler 选项配置              | . 14 |
| 图 3-5 GNU ARM Cross C Linker > Script files 选项配置 | .15  |
| 图 3-6 GNU ARM Cross C Link > Libraries 选项配置      | . 16 |
| 图 3-7 GNU ARM Cross Create Flash Image 选项配置      | . 17 |
| 图 3-8 编译                                         | . 17 |
| 图 3-9 Programmer 打开方式                            | . 18 |
| 图 3-10 GW1NSER-4C (Gowin_EMPU(GW1NS-4C))下载选项配置   | . 19 |
| 图 3-11 GW1NE-9C (Gowin_EMPU_M1)下载选项配置            | . 20 |

# 表目录

| 表 2-1 Gowin_EMPU(GW1NS-4C) MCU 属性配置        | . 2 |
|--------------------------------------------|-----|
| 表 2-2 Gowin_EMPU(GW1NS-4C) SRAM BSRAM 位置约束 | . 3 |
| 表 2-3 Gowin_EMPU_M1 MCU 属性配置               | . 3 |
| 表 2-4 Gowin_EMPU_M1 DTCM BSRAM 位置约束        | . 3 |

# **1**参考设计

# 1.1 硬件参考设计

Gowin SecureFPGA 产品 GW1NSER-4C (Gowin\_EMPU(GW1NS-4C)) 和 GW1NE-9C (Gowin\_EMPU\_M1)提供 <u>IID 硬件参考设计</u>,通过链接获取 如下参考设计:

- GW1NSER-4C (Gowin\_EMPU(GW1NS-4C))
   Gowin\_SecureFPGA\GW1NSER-4C\ref\_design\FPGA\_RefDesign
- GW1NE-9C (Gowin\_EMPU\_M1)
   Gowin\_SecureFPGA\GW1NE-9C\ref\_design\FPGA\_RefDesign

注!

GW1NE-9C 在 GW1N-9C 的基础上集成 Gowin\_EMPU\_M1, 支持 Gowin SecureFPGA 功能。

# 1.2 软件参考设计

Gowin SecureFPGA 产品 GW1NSER-4C (Gowin\_EMPU(GW1NS-4C)) 和 GW1NE-9C (Gowin\_EMPU\_M1)提供 GMD (V1.1 及以上版本) 软件环 境的 IID 软件编程参考设计,通过链接获取如下参考设计:

- GW1NSER-4C (Gowin\_EMPU(GW1NS-4C))
   Gowin\_SecureFPGA\GW1NSER-4C\ref\_design\MCU\_RefDesign
- GW1NE-9C (Gowin\_EMPU\_M1)
   Gowin\_SecureFPGA\GW1NE-9C\ref\_design\MCU\_RefDesign

# **2** 硬件参考设计

# 2.1 硬件环境

- DK-START-GW1NSER4C-QN48G V1.1
   GW1NSER-LV4CQN48GC7/I6
- DK-START-GW1N9 V2.1
   GW1N-LV9LQ144C6/I5

# 2.2 软件环境

Gowin\_V1.9.8.10 及以上版本

# 2.3 MCU 属性配置

# 2.3.1 GW1NSER-4C (Gowin\_EMPU (GW1NS-4C))

以软件开发工具包中参考设计为例。

Gowin\_EMPU (GW1NS-4C) MCU 属性配置,如表 2-1 所示。

## 表 2-1 Gowin\_EMPU(GW1NS-4C) MCU 属性配置

| 配置选项       | 配置参数   |
|------------|--------|
| Frequency  | 50MHz  |
| SRAM Size  | 8КВ    |
| Flash Size | 32КВ   |
| UART0      | Enable |

SRAM Size 配置为 8KB,使用 4 个 BSRAM,每个 BSRAM 的位置约束,如表 2-2 所示。

| BSRAM     | 约束位置         |
|-----------|--------------|
| bram_sp_0 | BSRAM_R10[0] |
| bram_sp_1 | BSRAM_R10[1] |
| bram_sp_2 | BSRAM_R10[2] |
| bram_sp_3 | BSRAM_R10[3] |

表 2-2 Gowin\_EMPU(GW1NS-4C) SRAM BSRAM 位置约束

# 2.3.2 GW1NE-9C (Gowin\_EMPU\_M1)

以软件开发工具包中参考设计为例。

Gowin\_EMPU\_M1 MCU 属性配置,如表 2-3 所示。

## 表 2-3 Gowin\_EMPU\_M1 MCU 属性配置

| 配置选项            | 配置参数                        |
|-----------------|-----------------------------|
| Frequency       | 25MHz                       |
| Debug           | Enable                      |
| Debug Interface | JTAG and Serial Wire        |
| ITCM Select     | External Instruction Memory |
| ITCM Size       | 64KB                        |
| DTCM Select     | Internal Data Memory        |
| DTCM Size       | 32KB                        |
| UART0           | Enable                      |

**DTCM Size** 配置为 **32KB**,使用 **16** 个 **BSRAM**,每个 **BSRAM** 的位置 约束,如表 **2-4** 所示。

表 2-4 Gowin\_EMPU\_M1 DTCM BSRAM 位置约束

| BSRAM           | 约束位置          |
|-----------------|---------------|
| mem0_mem0_0_0_s | BSRAM_R28[14] |
| mem0_mem0_0_1_s | BSRAM_R10[4]  |
| mem0_mem0_0_2_s | BSRAM_R28[7]  |
| mem0_mem0_0_3_s | BSRAM_R10[3]  |
| mem0_0_0_s      | BSRAM_R28[9]  |
| mem1_mem0_0_1_s | BSRAM_R28[13] |
|                 | BSRAM_R10[5]  |
| mem1_mem0_0_3_s | BSRAM_R28[8]  |
| mem2_mem0_0_0_s | BSRAM_R28[11] |

| BSRAM           | 约束位置          |
|-----------------|---------------|
| mem2_mem0_0_1_s | BSRAM_R28[10] |
| mem2_mem0_0_2_s | BSRAM_R28[12] |
| mem2_mem0_0_3_s | BSRAM_R10[6]  |
| mem3_mem0_0_0_s | BSRAM_R10[8]  |
| mem3_mem0_0_1_s | BSRAM_R10[7]  |
| mem3_mem0_0_2_s | BSRAM_R10[9]  |
| mem3_mem0_0_3_s | BSRAM_R10[10] |

# 2.4 软件选项配置

# 2.4.1 Synthesize 选项配置

Synthesize 选项配置,如图 2-1 所示。

- Synthesis Tool: GowinSynthesis®
- Top Module/Entity: 根据硬件参考设计中的实际顶层模块名称配置
- Include Path: 根据硬件参考设计中的实际文件路径配置
- Verilog Language:例如 System Verilog 2017

Synthesize 选项配置,根据硬件参考设计实际需求配置。

## 图 2-1 Synthesize 选项配置

| 🐝 Configuration                                                                 | ×                                                                                                    |
|---------------------------------------------------------------------------------|----------------------------------------------------------------------------------------------------|
|                                                                                 | Synthesize                                                                                                    |
| General<br>Synthesize<br>General<br>Unused Pin<br>Dual-Purpose Pin<br>BitStream | General         Synthesis Tool: <ul> <li>GowinSynthesis</li> <li>Top Module/Entity:</li> <li>secure_fpga</li> <li>Include Path:</li> <li></li> </ul> TclPre          GowinSynthesis          Verilog Language:       System Verilog 2017 ▼         VHDL Language:       VHDL 2008 ▼         Looplimit:       2000 ≑         □ Disable Insert Pad       ✓         ✓ Ram R/W Check       □ DSP Balance         □ Show All Warnings |
| ·                                                                               | OK Cancel Apply                                                                                                    |

# 2.4.2 Place & Route 选项配置

Place & Route 选项配置,包括 General 选项配置、Unused Pin 选项配置和 Dual-Purpose Pin 选项配置。

## General 选项配置

General 选项配置如图 2-2 所示。

General 选项配置,根据硬件参考设计实际需求配置。

## 图 2-2 General 选项配置

| 🐝 Configuration                                                                                             |                                                                                                    | ×                                                                                                    |  |
|----------------------------------------------------------------------------------------------------|----------------------------------------------------------------------------------------------------|----------------------------------------------------------------------------------------------------|--|
| Place & Route                                                                                               |                                                                                                    |                                                                                                    |  |
| General<br>Synthesize<br>General<br>Place & Route<br>General<br>Unused Pin<br>Dual-Purpose Pin<br>BitStream | Place & Route<br>Category: All  Label<br>Generate SDF File<br>Generate IBIS File<br>Generate Post-Place File<br>Generate Post-PnR Verilog Simulation Model File<br>Generate Post-PnR VHDL Simulation Model File<br>Show All Warnings<br>Generate Plain Text Timing Report<br>Run Timing Driven<br>Use SCF<br>Promote Physical Constraint Warning to Error<br>Report Auto-Placed IO Information | Reset all to default       Value       False       False       False       False       False       False       False       False       False       False       False       False       False       False       False       False |  |
|                                                                                                    | Generate post-place file only included locations of                                                                                                    | f BSRAM. Default: *.posp.                                                                                                    |  |
| OK Cancel Apply                                                                                             |                                                                                                    |                                                                                                    |  |

## Dual-Purpose Pin 选项配置

Dual-Purpose Pin 选项配置,如图 2-3 所示。

Dual-Purpose Pin 选项配置,根据硬件参考设计实际约束 IO 位置以及 所用开发板 IO 设计配置。

| Configuration                                                                                               |                                                                                                    | > |
|----------------------------------------------------------------------------------------------------|----------------------------------------------------------------------------------------------------|---|
|                                                                                                    | Dual-Purpose Pin                                                                                                    |   |
| General<br>Synthesize<br>General<br>Place & Route<br>General<br>Unused Pin<br>Dual-Purpose Pin<br>BitStream | Use JTAG as regular IO         Use SSPI as regular IO         Use MSPI as regular IO         Use DONE as regular IO         Use DONE as regular IO         Use RECONFIG_N as regular IO         Use I2C as regular IO |   |

#### 图 2-3 Dual-Purpose Pin 选项配置

# 2.4.3 BitStream 选项配置

BitStream 选项配置,如图 2-4 所示。

- Print BSRAM Initial Value:不要勾选
- Secure Mode:如果用户处于安全芯片研发调试阶段,不要勾选,否则 安全芯片仅能下载一次,不能在继续下载使用;如果用户处于安全芯片 量产出厂阶段,勾选,实现安全芯片作用。

BitStream 其他选项配置,根据硬件参考设计实际需求配置。

图 2-4 BitStream 选项配置

|                                                                                                    | BitStream                                                                                                    |
|----------------------------------------------------------------------------------------------------|----------------------------------------------------------------------------------------------------|
| General<br>Synthesize<br>General<br>Place & Route<br>General<br>Unused Pin<br>Dual-Purpose Pin<br>BitStream | <ul> <li>Enable CRC Check</li> <li>Enable Compress</li> <li>Enable Encryption (only support Arora)</li> <li>Key(Hex): 0000000-00000000-00000000</li> <li>Enable Security Bit</li> <li>Print BSRAM Initial Value</li> <li>Secure Mode</li> <li>Program Done Bypass</li> <li>Power On Reset Monitor</li> <li>Wake Up Mode:</li> </ul> |
|                                                                                                    | Loading Rate (MHz):       2.600 (default)         SPI Flash Address:       00000000         User Code <ul> <li>Default</li> <li>Custom</li> <li>00000000</li> <li>Bitstream Format:</li> <li>Text</li> <li>Binary</li> </ul>                                                                                                    |

# 2.5 综合

使用高云半导体云源<sup>®</sup>软件的综合工具 GowinSynthesis,综合硬件参考 设计,产生综合后的网表文件,如图 2-5 所示。

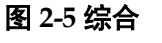

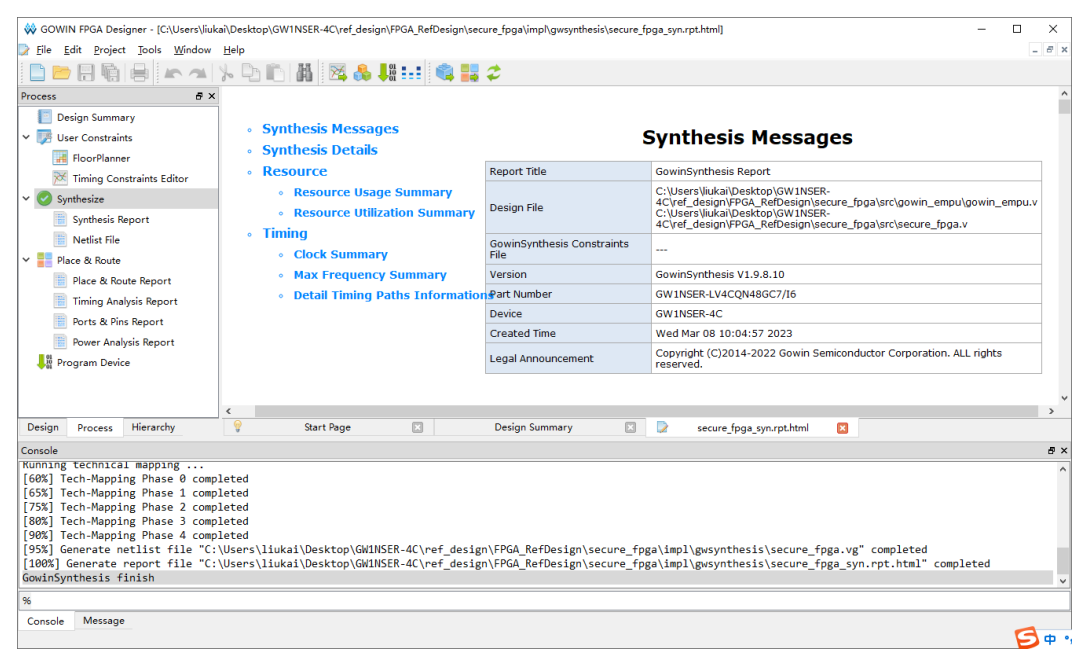

# 2.6 布局布线

完成综合后,使用云源软件的布局布线工具 Place & Route 产生硬件设计码流文件,如图 2-6 所示。

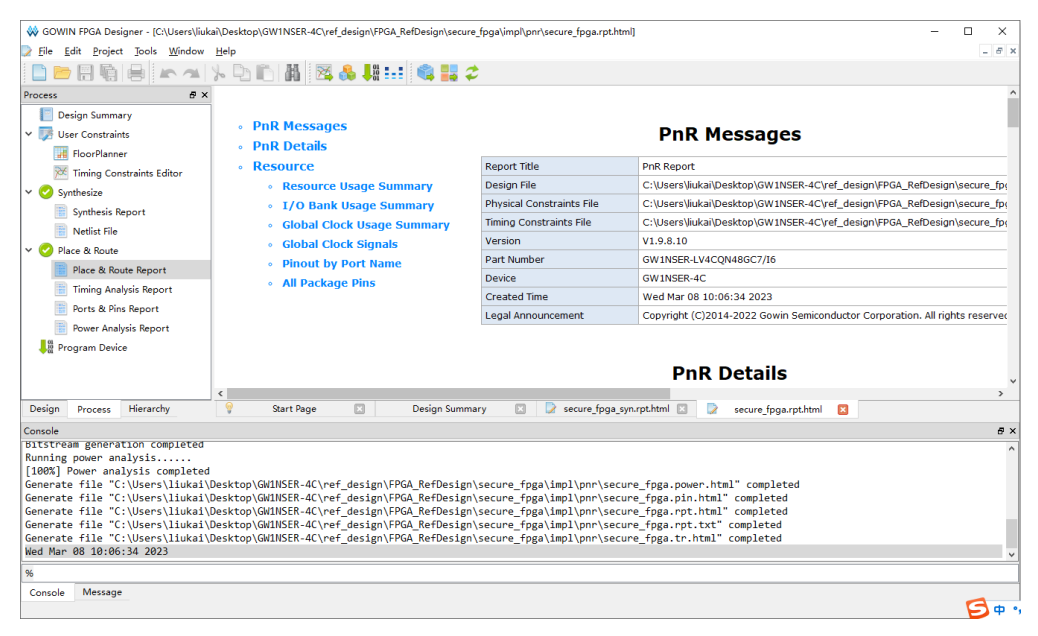

### 图 2-6 布局布线

# 2.7 下载

完成布局布线,产生硬件设计码流文件后,使用云源软件的下载工具 Programmer,下载硬件设计码流文件。

在云源软件中或安装路径下,打开下载工具 Programmer。

单击 Programmer 菜单栏 Edit > Configure Device 或工具栏 Configure Device "■", 打开 Device configuration。

# 2.7.1 GW1NSER-4C (Gowin\_EMPU(GW1NS-4C))

安全芯片 GW1NSER-4C (Gowin\_EMPU(GW1NS-4C))下载选项配置, 如图 2-7 所示。

- Access Mode 下拉列表,选择"SecureFPGA Mode"选项。
- Operation 下拉列表, 选择"Firmware Erase, Program Securely"选项。
- "Programming Options > File name"选项,导入硬件设计码流文件。
- "FW/MCU/Binary Input Options > Firmware/Binary File"选项,导入 软件编程二进制文件。
- 单击 "Save", 完成下载选项配置。

### 图 2-7 GW1NSER-4C (Gowin\_EMPU(GW1NS-4C))下载选项配置

| 🙀 Device configuration                           |                                                 | ?       | ×        |
|--------------------------------------------------|-------------------------------------------------|---------|----------|
| Device Operation                                 |                                                 |         |          |
| Access Mode:                                     | SecureFPGA Mode                                 |         | •        |
| Operation:                                       | Firmware Erase, Program Securely                |         | •        |
| Firmware Erase, Progra<br>Key Authentication Cod | m,Verify with Security(One Time Programms<br>e) | able Fo | r        |
| Programming Options                              |                                                 |         |          |
| File name: sign/FPGA_R                           | efDesign/secure_fpga/impl/pnr/secure_fpga       | fs .    |          |
| User Flash Initializ                             | ation                                           |         |          |
| -FW/MCU/Binary Input Opt                         | ions                                            |         |          |
| Firmware/Binary File:                            | th_no_enroll/Debug/cm3_bk_with_no_enroll.       | bin .   |          |
|                                                  | Save                                            | Cance   | <u>1</u> |

完成 Device configuration 后,单击 Programmer 工具栏 Program/Configure "事",完成安全芯片 GW1NSER-4C

(Gowin\_EMPU(GW1NS-4C))硬件设计码流文件和软件编程二进制文件下载。

## 2.7.2 GW1NE-9C (Gowin\_EMPU\_M1)

安全芯片 GW1NE-9C (Gowin\_EMPU\_M1)下载选项配置,如图 2-8 所示。

- Access Mode 下拉列表,选择"SecureFPGA Mode L"选项。
- Operation 下拉列表, 选择"Firmware Erase, Program Securely"选项。
- "Programming Options > File name"选项,导入硬件设计码流文件。
- "FW/MCU/Binary Input Options > Firmware/Binary File"选项,导入 软件编程二进制文件。
- 单击 "Save", 完成下载选项配置。

### 图 2-8 GW1NE-9C (Gowin\_EMPU\_M1)下载选项配置

| 🙀 Device configuration                                               |                                                  | ?          | ×  |
|----------------------------------------------------------------------|--------------------------------------------------|------------|----|
| Device Operation                                                     |                                                  |            |    |
| Access Mode:                                                         | SecureFPGA Mode L                                |            | •  |
| Operation:                                                           | Firmware Erase, Program Securely                 |            | •  |
| Firmware Erase, Frog<br>Key Authentication Co<br>Programming Options | am,Verity with Security(Une Time Frogre          | ummable fo | pr |
| File name: sers/liuka                                                | i/Desktop/secure_fpga/impl/pnr/secure_f          | pga.fs .   |    |
| -FW/MCU/Binary Input O<br>Firmware/Binary File:                      | otions<br>th_no_enroll/Debug/cm1_bk_with_no_enro | 11. bin .  |    |
|                                                                      | Save                                             | Canc       | el |

完成 Device configuration 后,单击 Programmer 工具栏 Program/Configure "**『**",完成安全芯片 GW1NE-9C(Gowin\_EMPU\_M1) 硬件设计码流文件和软件编程二进制文件下载。

# 2.8 参考手册

Gowin SecureFPGA 产品 GW1NSER-4C (Gowin\_EMPU(GW1NS-4C)) 和 GW1NE-9C (Gowin\_EMPU\_M1)硬件设计,请参考:

- IPUG932, Gowin\_EMPU(GW1NS-4C)硬件设计参考手册
- IPUG531, Gowin EMPU M1 硬件设计参考手册
- <u>SUG100, Gowin 云源软件用户指南</u>
- SUG935, Gowin 设计物理约束用户指南
- SUG940, Gowin 设计时序约束用户指南
- SUG502, Gowin Programmer 用户指南

# 3 软件参考设计

# 3.1 软件环境

GMD V1.1 及以上版本。

# 3.2 软件选项配置

Project Explorer 视图中,选择当前工程,右键选择"Properties > C/C++ Build > Settings"选项,配置当前工程的选项,如图 3-1 所示。

#### 图 3-1 软件选项配置 ₩ Properties for bk\_with\_no\_enroll\_GW1NSER\_4C X type filter text ← + ⇒ + + Settings > Resource ✓ C/C++ Build Configuration: Debug [Active] ✓ Manage Configurations... **Build Variables** Environment Logging 🛞 Tool Settings 🛞 Toolchains 🔳 Devices 🎤 Build Steps 🕊 Build Artifact 🗟 Binary Parsers 💶 Settings Tool Chain Editor 🖄 Target Processor ARM family cortex-m3 ~ > C/C++ General Optimization > MCU $\sim$ Toolchain default Architecture 🖄 Warnings Project References 🖄 Debugging Thumb (-mthumb) ~ Instruction set Run/Debug Settings GNU ARM Cross Assembler Thumb interwork (-mthumb-interwork) Preprocessor Toolchain default $\sim$ Endianness Includes 🖄 Warnings Toolchain default Float ABL Miscellaneous Toolchain default FPU Type V 🛞 GNU ARM Cross C Compiler Preprocessor Unaligned access Toolchain default 🖄 Includes AArch64 family Generic (-mcpu=gene Optimization Warnings Feature crc Toolchain default Miscellaneous Toolchain default Feature crypto V 🛞 GNU ARM Cross C Linker 🖄 General Toolchain default Feature fp 🖄 Libraries Enabled (+simd) Feature simd Miscellaneous 🗸 🛞 GNU ARM Cross Create Flash Image Code model Small (-mcn odel=smal 🖄 General Strict align (-mstrict-align) Other target flags 🖄 General ? ок Cancel

# 3.2.1 Target Processor 选项配置

配置"Target Processor > ARM family"选项。

- 如果是安全芯片 GW1NSER-4C (Gowin\_EMPU(GW1NS-4C)),该选项 配置为 "cortex-m3",如图 3-2 所示。
- 如果是安全芯片 GW1NE-9C (Gowin\_EMPU\_M1),该选项配置为 "cortex-m1"。

## 图 3-2 Target Processor 选项配置

| 🛞 Tool Settings 🛞 Toolchains 📕 Devices                              | 🎤 Build Steps 🛛 🚇  | Build Artifact 🗟 Binary Parsers | 4      |
|---------------------------------------------------------------------|--------------------|---------------------------------|--------|
| Target Processor                                                    | ARM family         | cortex-m3                       | $\sim$ |
| 🖉 Optimization<br>🖄 Warnings                                        | Architecture       | Toolchain default               | $\sim$ |
| 🖄 Debugging                                                         | Instruction set    | Thumb (-mthumb)                 | $\sim$ |
| V 🛞 GNU ARM Cross Assembler                                         | Thumb interwork    | < (-mthumb-interwork)           |        |
| Preprocessor Includes                                               | Endianness         | Toolchain default               | $\sim$ |
| 🖄 Warnings                                                          | Float ABI          | Toolchain default               | $\sim$ |
| <ul> <li>Miscellaneous</li> <li>GNU ARM Cross C Compiler</li> </ul> | FPU Type           | Toolchain default               | $\sim$ |
| 🖄 Preprocessor                                                      | Unaligned access   | Toolchain default               | $\sim$ |
| 🖄 Includes<br>🎽 Optimization                                        | AArch64 family     | Generic (-mcpu=generic)         | $\sim$ |
| 🖄 Warnings                                                          | Feature crc        | Toolchain default               | $\sim$ |
| <ul> <li>Miscellaneous</li> <li>SOLU ARM Cross C Linker</li> </ul>  | Feature crypto     | Toolchain default               | $\sim$ |
| 🖄 General                                                           | Feature fp         | Toolchain default               | $\sim$ |
| 🖄 Libraries<br>🆄 Miscellaneous                                      | Feature simd       | Enabled (+simd)                 | $\sim$ |
| 🗸 🛞 GNU ARM Cross Create Flash Image                                | Code model         | Small (-mcmodel=small)          | $\sim$ |
| <ul> <li>➢ General</li> <li>➢ GNU ARM Cross Print Size</li> </ul>   | Strict align (-mst | rict-align)                     |        |
| 🖄 General                                                           | other target hags  |                                 |        |

# 3.2.2 GNU ARM Cross Assembler 选项配置

配置 "GNU ARM Cross Assembler > Preprocessor > Defined symbols (-D)"选项,该选项配置为 "\_\_STARTUP\_CLEAR\_BSS",如图 3-3 所示。

| Tool Settings | 🛞 Toolchains       | Devices    | 🎤 Build Steps | 🚇 Build Artifact    | 🗟 Binary 🛛    | arsers   | 1   |
|---------------|--------------------|------------|---------------|---------------------|---------------|----------|-----|
| 🖄 Target Pr   | ocessor            |            | Use preproc   | essor               |               |          |     |
| 🖄 Optimiza    | tion               |            | Do not searc  | h system directorie | es (-nostdinc | )        |     |
| 🖄 Warnings    |                    |            | Preprocess o  | only (-E)           |               |          |     |
| 🖄 Debuggir    | ng                 |            | Defined symb  | ols (-D)            | A             | <b>.</b> | 1.0 |
| 🗸 🛞 GNU ARN   | A Cross Assembl    | er         | Denned symb   | 013 (-D)            | ¥             | NE U     | Υğ  |
| 🖄 Prepre      | ocessor            |            | STARTUP_CLE   | AR_BSS              |               |          |     |
| 🖄 Includ      | es                 |            |               |                     |               |          |     |
| 🖄 Warni       | ngs                |            |               |                     |               |          |     |
| 🖄 Misce       | llaneous           |            |               |                     |               |          |     |
| 🗸 🛞 GNU ARM   | A Cross C Compi    | ler        |               |                     |               |          |     |
| 🖄 Prepre      | ocessor            |            |               |                     |               |          |     |
| 🖄 Includ      | es                 |            |               |                     |               |          |     |
| 🖄 Optim       | ization            |            |               |                     |               |          |     |
| 🖄 Warni       | ngs                |            |               |                     |               |          |     |
| 🖄 Misce       | llaneous           |            |               |                     |               |          |     |
| 🗸 🛞 GNU ARM   | A Cross C Linker   |            |               |                     |               |          |     |
| 🖄 Gener       | al                 |            |               |                     |               |          |     |
| 🖄 Librar      | ies                |            | Undefined syr | mbols (-U)          | 🔁 🔬           | 율 &      | Ιų  |
| 🖄 Misce       | llaneous           |            |               |                     |               |          |     |
| 🗸 🛞 GNU ARM   | A Cross Create F   | lash Image |               |                     |               |          |     |
| 🖄 Gener       | al                 |            |               |                     |               |          |     |
| 🗸 🛞 GNU ARM   | A Cross Print Size | e          |               |                     |               |          |     |
| 🖄 Gener       | al                 |            |               |                     |               |          |     |

图 3-3 GNU ARM Cross Assembler 选项配置

## 3.2.3 GNU ARM Cross C Compiler 选项配置

配置 "GNU ARM Cross C Compiler > Includes > Include paths (-I)"选项,该选项配置为当前工程的 C 头文件引用路径,如图 3-4 所示。

例如 GW1NSER-4C (Gowin\_EMPU(GW1NS-4C)), C 头文件路径配置, 如下所示:

- \${workspace\_loc:/\${ProjName}/src/iid\_bk/include}"
- \${workspace\_loc:/\${ProjName}/src/bsp/core}"
- "\${workspace\_loc:/\${ProjName}/src/bsp/peripheral/include}"
- "\${workspace\_loc:/\${ProjName}/src/bsp/system}"
- "\${workspace\_loc:/\${ProjName}/src/demo}"

| 🖄 Target Processor                   | Include paths (-I)                   | 🗐 🌒 🗟 🖓 🐓                |
|--------------------------------------|--------------------------------------|--------------------------|
| 🖄 Optimization                       | *\${workspace loc:/\${ProiName}/src/ | hsn/core}"               |
| 🖄 Warnings                           | "\${workspace loc:/\${ProjName}/src/ | bsp/peripheral/include}" |
| 🖄 Debugging                          | "\${workspace_loc:/\${ProjName}/src/ | bsp/system}"             |
| 🗸 🛞 GNU ARM Cross Assembler          | \${workspace_loc:/\${ProjName}/src/  | iid_bk/include}"         |
| 🖄 Preprocessor                       | \${workspace_loc:/\${ProjName}/src/  | demo}"                   |
| 🖄 Includes                           |                                      |                          |
| 👺 Warnings                           |                                      |                          |
| 🖄 Miscellaneous                      |                                      |                          |
| 🗸 🛞 GNU ARM Cross C Compiler         |                                      |                          |
| 🖄 Preprocessor                       | Include system paths (-isystem)      | 🛃 🔊 🗟 신 산                |
| 🖄 Includes                           |                                      |                          |
| 🖄 Optimization                       |                                      |                          |
| 👺 Warnings                           |                                      |                          |
| 🖄 Miscellaneous                      |                                      |                          |
| 🗸 🛞 GNU ARM Cross C Linker           |                                      |                          |
| 🖄 General                            |                                      |                          |
| 🖄 Libraries                          |                                      |                          |
| 👺 Miscellaneous                      |                                      |                          |
| 🗸 🛞 GNU ARM Cross Create Flash Image |                                      |                          |
| 👺 General                            | Include files (-include)             | 🛃 🔊 🗟 신 산                |
| 🗸 🛞 GNU ARM Cross Print Size         |                                      |                          |
| 🖄 General                            |                                      |                          |

图 3-4 GNU ARM Cross C Compiler 选项配置

# 3.2.4 GNU ARM Cross C Linker 选项配置

## Script files 选项配置

配置 "GNU ARM Cross C Linker > General > Script files (-T)"选项。

● 如果是安全芯片 GW1NSER-4C (Gowin\_EMPU(GW1NS-4C)),该选项 配置为 Gowin\_EMPU(GW1NS-4C) GMD Flash 链接器 "gw1ns4c\_flash.ld",如图 3-5 所示。

"\${workspace\_loc:/\${ProjName}/src/bsp/gw1ns4c\_flash.ld}"

● 如果是安全芯片 GW1NE-9C (Gowin\_EMPU\_M1),该选项配置为 Gowin\_EMPU\_M1 GMD Flash 链接器 "GOWIN\_M1\_flash.ld"

"\${workspace\_loc:/\${ProjName}/src/bsp/GOWIN\_M1\_flash.ld}"

| 🛞 Tool Settings 🛞 Toolchains 🔳 Devices                                                                                                    | 🎤 Build Steps   Build Artifact                       | 🗟 Binary Parsers 🔇 🔹 🕨                 |
|----------------------------------------------------------------------------------------------------|------------------------------------------------------|----------------------------------------|
| <ul> <li>Target Processor</li> <li>Optimization</li> <li>Warnings</li> <li>Debugging</li> <li>SOU ARM Cross Assembler</li> <li>Preprocessor</li> <li>Includes</li> <li>Warnings</li> <li>Miscellaneous</li> </ul> | Script files (-T)  *\${workspace_loc:/\${ProjName}/s | 🗐 📾 🗟 🖓 🕹<br>rc/bsp/gw1ns4c_flash.ld)* |
| <ul> <li>Solution ARM Cross C Compiler</li> <li>Preprocessor</li> <li>Includes</li> <li>Optimization</li> <li>Warnings</li> <li>Miscellaneous</li> </ul>                                                          |                                                      |                                        |
| <ul> <li>✓ SONU ARM Cross C Linker</li> <li>➢ General</li> <li>➢ Libraries</li> <li>➢ Miscellaneous</li> </ul>                                                                                                    |                                                      |                                        |
| <ul> <li>GNU ARM Cross Create Flash Image</li> <li>General</li> </ul>                                                                                                    |                                                      |                                        |
| ✓  Solve GNU ARM Cross Print Size<br>Solve General                                                                                                    |                                                      |                                        |

图 3-5 GNU ARM Cross C Linker > Script files 选项配置

## Libraries 选项配置

配置"GNU ARM Cross C Linker > Libraries > Libraries (-I)"和"Library search path (-L)"选项。

如果是安全芯片 GW1NSER-4C (Gowin\_EMPU(GW1NS-4C)), 如图 3-6 • 所示,Libraries 配置如下所示: Libraries (-I): iid bk cm3 minsizerel Library search path (-L): "{workspace\_loc:/\${ProjName}/src/iid\_bk/lib}" 如果是安全芯片 GW1NE-9C (Gowin\_EMPU\_M1), Libraries 配置如下 所示: Libraries (-I): iid\_bk\_cm1\_minsizerel

Library search path (-L):

"{workspace\_loc:/\${ProjName}/src/iid\_bk/lib}"

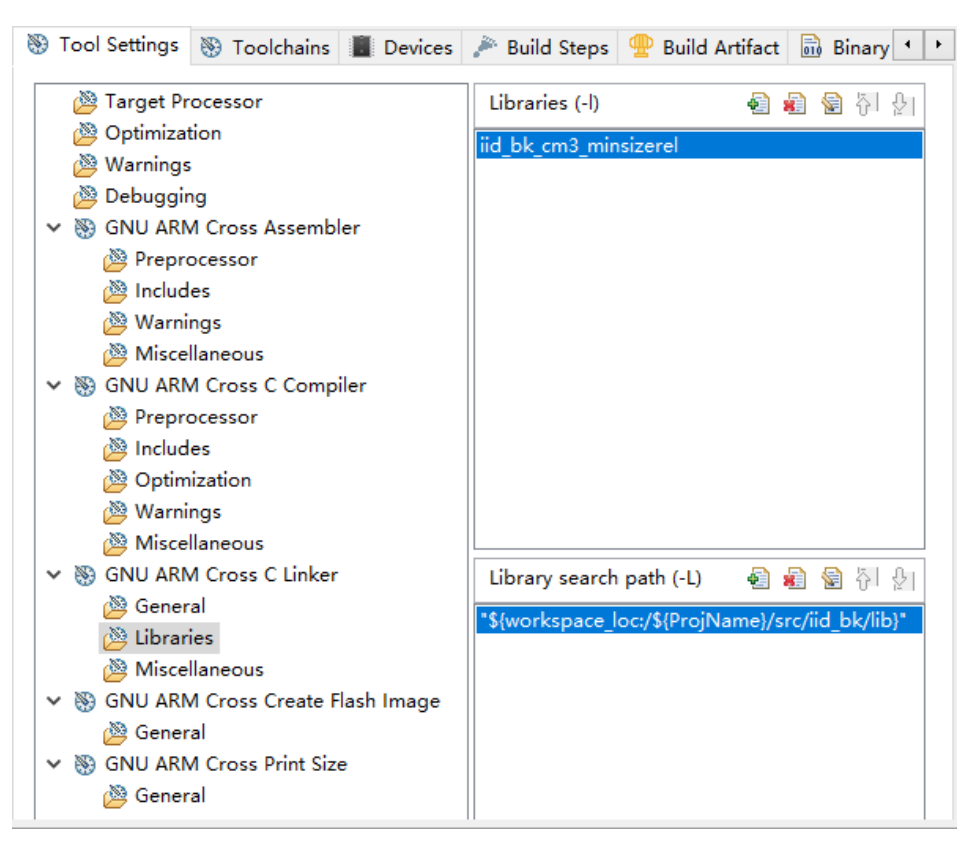

图 3-6 GNU ARM Cross C Link > Libraries 选项配置

## 3.2.5 GNU ARM Cross Create Flash Image 选项配置

配置 "GNU ARM Cross Create Flash Image > General > Output file format (-O)"选项,该选项配置为 "Raw binary",如图 3-7 所示。

| 🛞 Tool Settings 🛞 Toolchains 🔳 Devices                                                                                                    | 🎤 Build Steps 🚇 Build Artifact 🗟 Binary 🔹 🕨                                                                                                    |
|----------------------------------------------------------------------------------------------------|----------------------------------------------------------------------------------------------------|
| <ul> <li>Tool Settings Toolchains Devices</li> <li>Target Processor</li> <li>Optimization</li> <li>Warnings</li> <li>Debugging</li> <li>Sourcessor</li> <li>GNU ARM Cross Assembler</li> <li>Preprocessor</li> <li>Includes</li> <li>Warnings</li> <li>Miscellaneous</li> <li>Sourcessor</li> <li>Includes</li> <li>Optimization</li> <li>Warnings</li> <li>Miscellaneous</li> <li>Sourcessor</li> <li>Includes</li> <li>Miscellaneous</li> <li>Sourcessor</li> <li>Miscellaneous</li> <li>Sourcessor</li> <li>Miscellaneous</li> <li>Sourcessor</li> <li>Miscellaneous</li> <li>Sourcessor</li> <li>Miscellaneous</li> <li>Sourcessor</li> <li>Sourcessor</li> <li>Miscellaneous</li> <li>Sourcessor</li> <li>Sourcessor</li> <li>Miscellaneous</li> <li>Sourcessor</li> <li>Sourcessor</li> <li>Sour</li></ul> | Build Steps Puild Artifact Binary        Output file format (-O)     Raw binary       Section: -j .text     Section: -j .data       Other sections (-j)     Image: Section in the section in the section i |
| <ul> <li>♥ Site Additions create hash mage</li> <li>♥ Site General</li> <li>♥ Site General</li> <li>♥ GOULARM Cross Print Size</li> <li>♥ General</li> </ul>                                                                                                    |                                                                                                    |

图 3-7 GNU ARM Cross Create Flash Image 选项配置

# 3.3 编译

单击工具栏编译按钮 "≦",编译软件编程参考设计,产生软件编程二进制文件,如图 **3-8** 所示。

### 图 3-8 编译

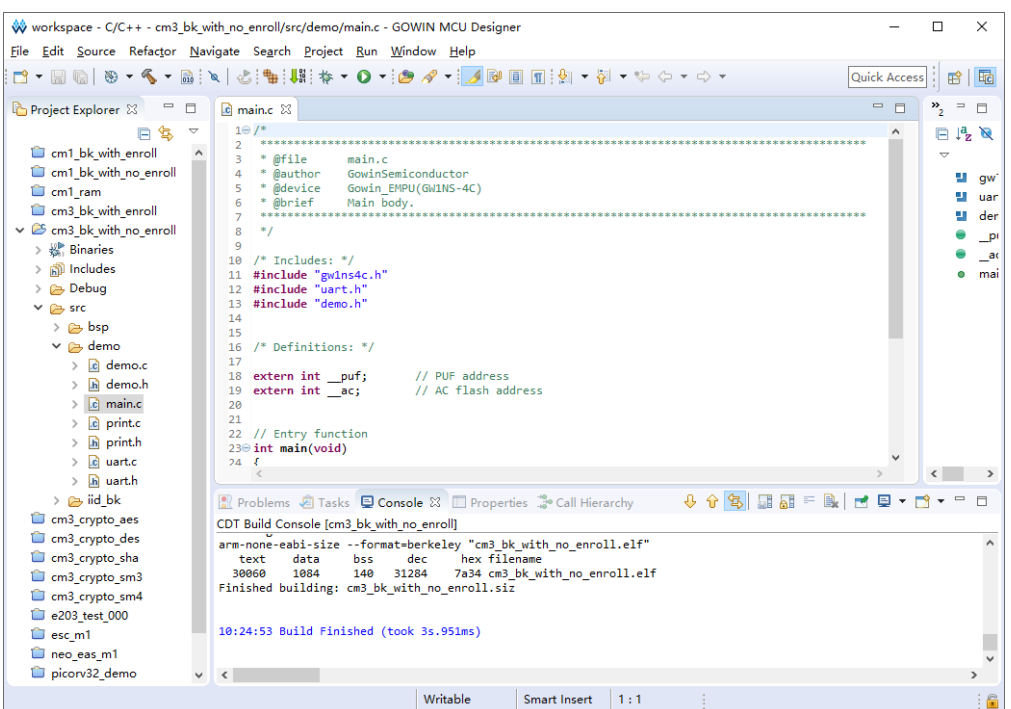

# 3.4 下载

使用下载工具 Programmer, 下载软件编程二进制文件。

选择 GMD 菜单栏 "Run > Programmer" 或工具栏 "44",打开下载工 具 Programmer,如图 3-9 所示。

注!

亦可通过云源软件方式打开 Programmer。

图 3-9 Programmer 打开方式

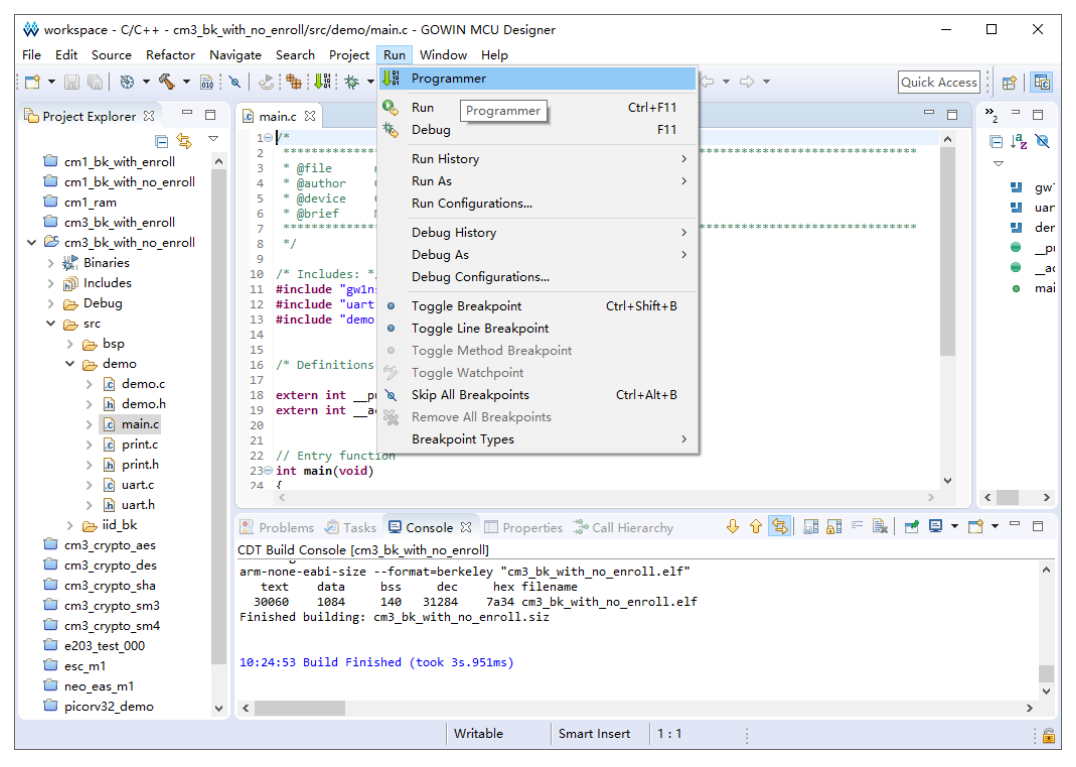

单击 Programmer 菜单栏 Edit > Configure Device 或工具栏 Configure Device "⊋",打开 Device configuration。

## 3.4.1 GW1NSER-4C (Gowin\_EMPU(GW1NS-4C))

安全芯片 GW1NSER-4C (Gowin\_EMPU(GW1NS-4C))下载选项配置, 如图 3-10 所示。

- Access Mode 下拉列表,选择"SecureFPGA Mode"选项。
- Operation 下拉列表, 选择"Firmware Erase, Program Securely"选项。
- "Programming Options > File name"选项,导入硬件设计码流文件。
- "FW/MCU/Binary Input Options > Firmware/Binary File"选项,导入 软件编程二进制文件。
- 单击 "Save", 完成下载选项配置。

| 🙀 Device configuration   |                                       | ?           | ×  |
|--------------------------|---------------------------------------|-------------|----|
| Device Operation         |                                       |             |    |
| Access Mode:             | SecureFPGA Mode                       |             | •  |
| Operation:               | Firmware Erase, Program Securely      |             | •  |
| Key Authentication Cod   | le)                                   | fammable 10 |    |
| Programming Options      |                                       |             |    |
| File name: sign/FPGA_R   | efDesign/secure_fpga/impl/pnr/secure_ | _fpga.fs _  |    |
| User Flash Initializ     | ation                                 |             |    |
| -FW/MCU/Binary Input Opt | tions                                 |             |    |
| Firmware/Binary File:    | th_no_enroll/Debug/cm3_bk_with_no_en  | coll.bin .  |    |
|                          | Save                                  | Cance       | el |

## 图 3-10 GW1NSER-4C (Gowin\_EMPU(GW1NS-4C))下载选项配置

完成 Device configuration 后,单击 Programmer 工具栏 Program/Configure "**『**",完成安全芯片 GW1NSER-4C (Gowin\_EMPU(GW1NS-4C))硬件设计码流文件和软件编程二进制文件下载。

## 3.4.2 GW1NE-9C (Gowin\_EMPU\_M1)

安全芯片 GW1NE-9C (Gowin\_EMPU\_M1)下载选项配置, 如图 3-11 所示。

- Access Mode 下拉列表,选择"SecureFPGA Mode L"选项。
- Operation 下拉列表,选择 "Firmware Erase, Program Securely"选页。
- "Programming Options > File name"选项,导入硬件设计码流文件。
- "FW/MCU/Binary Input Options > Firmware/Binary File"选项,导入 软件编程二进制文件。
- 单击 "Save", 完成下载选项配置。

| 🙀 Device configuration                         | 1                                                 | ?          | ×  |
|------------------------------------------------|---------------------------------------------------|------------|----|
| Device Operation                               |                                                   |            |    |
| Access Mode:                                   | SecureFPGA Mode L                                 |            | •  |
| Operation:                                     | Firmware Erase, Program Securely                  |            | •  |
| Key Authentication C                           | ode <i>)</i>                                      |            |    |
| File name: sers/liuk                           | ai/Desktop/secure_fpga/impl/pnr/secure<br>ization | _fpga.fs . |    |
| FW/MCU/Binary Input (<br>Firmware/Binary File: | Dptions                                           | roll.bin . |    |
|                                                | Save                                              | Canc       | el |

### 图 3-11 GW1NE-9C (Gowin\_EMPU\_M1)下载选项配置

完成 Device configuration 后,单击 Programmer 工具栏 Program/Configure "事",完成安全芯片 GW1NE-9C (Gowin\_EMPU\_M1) 硬件设计码流文件和软件编程二进制文件下载。

# 3.5 参考手册

Gowin SecureFPGA 产品 GW1NSER-4C (Gowin\_EMPU(GW1NS-4C)) 和 GW1NE-9C(Gowin\_EMPU\_M1)软件编程设计,请参考:

- IPUG928, Gowin EMPU(GW1NS-4C) IDE 软件参考手册
- IPUG931, Gowin EMPU(GW1NS-4C)软件编程参考手册
- IPUG536, Gowin\_EMPU\_M1 IDE 软件参考手册
- <u>IPUG533, Gowin\_EMPU\_M1</u>软件编程参考手册
- SUG502, Gowin Programmer 用户指南

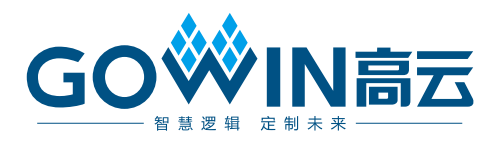